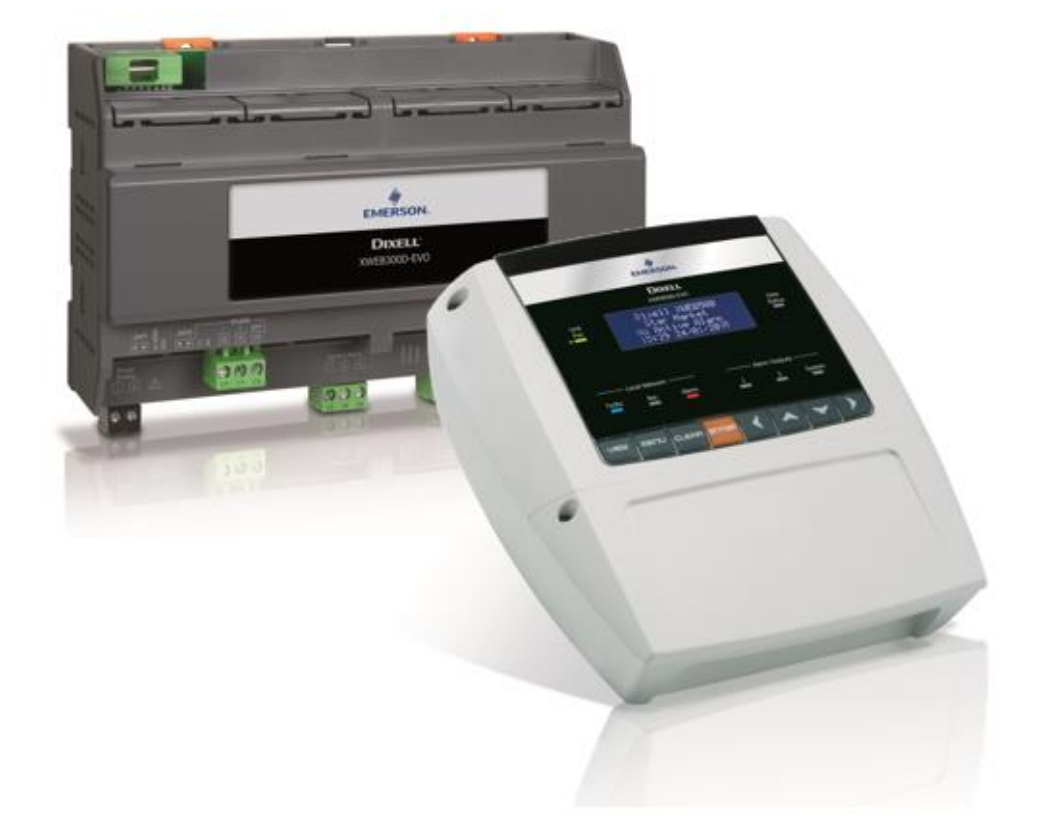

# XWEB300D/500D/500 EVO (V.1.6)

# MANUALE D'INSTALLAZIONE

# INDEX

| 1.                                   | SMALTIMENTO DEL PRODOTTO (RAEE) 4 |                                |                                                              |   |  |
|--------------------------------------|-----------------------------------|--------------------------------|--------------------------------------------------------------|---|--|
| 2. A CHI E' DESTINATO QUESTO MANUALE |                                   |                                |                                                              |   |  |
| 3.                                   | 3. CONFEZIONE                     |                                |                                                              |   |  |
| 4.                                   | IN                                | ISTAL                          | LAZIONE CONTROLLORE XWEB                                     | 6 |  |
| 5.                                   | IN                                | ISTAL                          | LAZIONE CONTROLLORI IN CAMPO1                                | 0 |  |
| 5                                    | 5.1                               | CON                            | IFIGURAZIONE CONTROLLORI                                     | 1 |  |
|                                      | 5.                                | 1.1                            | CONFIGURAZIONE SERIE XC400/600/800/900 e XH200/300/4001      | 1 |  |
|                                      | 5.                                | 1.2                            | CONFIGURAZIONE MODELLI XJA/XJP/XJM 1                         | 1 |  |
|                                      | 5.3                               | 1.3                            | CONFIGURAZIONE DI ENERGY METERS E STRUMENTI DI TERZE PARTI 1 | 2 |  |
|                                      | 5.                                | 5.1.4 CARATTERISTICHE TECNICHE |                                                              | 3 |  |
| 6.                                   | С                                 | ONNE                           | TTIVITÀ REMOTA1                                              | 5 |  |
| 6                                    | 5.1                               | DES                            | КТОР1                                                        | 5 |  |
| e                                    | 5.2                               | MOI                            | BILE1                                                        | 5 |  |
| e                                    | 5.3                               | CON                            | INETTIVITÀ CON CAVO INCROCIATO1                              | 6 |  |
| e                                    | 5.4                               | CON                            | INETTIVITÀ MODEM1                                            | 7 |  |
|                                      | 6.4                               | 4.1                            | CREAZIONE DEL COLLEGAMENTO DI ACCESSO REMOTO 1               | 7 |  |
|                                      | 6.4                               | 4.2                            | ESECUZIONE DELLA CHIAMATA DI ACCESSO REMOTO 1                | 8 |  |
| 6                                    | 5.5                               | CON                            | INETTIVITÀ INTRANET ("O COLLEGAMENTO LAN") E VPN1            | 9 |  |
| e                                    | 5.6                               | CON                            | INETTIVITÀ INTERNET SU IP PUBBLICO                           | 0 |  |
| 7.                                   | OPERATIVITA'                      |                                |                                                              |   |  |
| 8.                                   | DATI DI SISTEMA                   |                                |                                                              |   |  |
| 9. TRADEMARKS                        |                                   |                                |                                                              |   |  |
| 10.                                  | 0. NOTE                           |                                |                                                              |   |  |

ATTENZIONE: AL FINE DI PREVENIRE LO SVILUPPO DI FIAMMA O LO SHOCK ELETTRICO, EVITARE IL CONTATTO DI QUESTA APPARECCHIATURA CON PIOGGIA O ACQUA

| CAUTION<br>RISK OF ELECTRIC SHOCK<br>DO NOT OPEN | ATTENZIONE: PER RIDURRE IL RISCHIO DI SHOCK<br>ELETTRICO, NON RIMUOVERE IL COPERCHIO. NON<br>SONO PRESENTI ALL'INTERNO COMPONENTI CHE<br>NECESSITANO MANUTENZIONE DA PARTE<br>DELL'UTENTE. FARE SEMPRE RIFERIMENTO A<br>PERSONALE QUALIFICATO PER GLI INTERVENTI. |
|--------------------------------------------------|----------------------------------------------------------------------------------------------------|
| A                                                | IL SIMBOLO FORMATO DA UN FULMINE ALL'INTERNO<br>DI UN TRIANGOLO EQUILATERO SERVE AD<br>ALLERTARE L'UTILIZZATORE CIRCA LA PRESENZA DI<br>TENSIONI ELETTRICHE NON ISOLATE<br>POTENZIALMENTE PERICOLOSE                                                              |
|                                                  | IL SIMBOLO FORMATO DA UN PUNTO ESCLAMATIVO<br>ALL'INTERNO DI UN TRIANGOLO EQUILATERO<br>SERVE AD ALLERTARE L'UTILIZZATORE CIRCA LA<br>NECESSITA' DI PRESTARE PARTICOLARE<br>ATTENZIONE ALL'ARGOMENTO TRATTATO<br>ALL'INTERNO DI QUESTO MANUALE                    |

| ATTENZIONE | Quest'apparecchiatura deve essere installata esclusivamente da personale di                                                                                     |
|------------|----------------------------------------------------------------------------------------------------|
| Δ          | servizio con adeguato addestramento tecnico ed esperienza per essere                                                                                            |
|            | consapevole del pericoli a cui puo essere sottoposto. Le operazioni descritte in questo manuale sono ad uso esclusivo del personale di servizio. L'utente non è |
|            | abilitato all'apertura dell'apparecchio                                                                                                    |
|            |                                                                                                    |

| ATTENZIONE | Utilizzare solo modem ufficialmente supportati da questa unità di monitoraggio.                                             |
|------------|----------------------------------------------------------------------------------------------------|
|            | Dixell srl. non può essere ritenuta responsabile per nessun tipo di danno conseguente all'utilizzo di modem non supportati. |

| Dixell srl si riserva il diritto di modificare questo manuale senza nessun preavviso.<br>L'ultima versione disponibile può essere scaricata dal sito internet. |
|----------------------------------------------------------------------------------------------------|
|                                                                                                    |

| ATTENZIONE | Le istruzioni               | di questo               | manuale  | di intendono | comuni | per tutti i   | modelli |
|------------|-----------------------------|-------------------------|----------|--------------|--------|---------------|---------|
|            | XWEB300DEV<br>espressamente | O/XWEB50<br>specificate | 0DEVO/XW | EB500EVO.    | Le     | particolarità | sono    |
|            |                             |                         |          |              |        |               |         |

| ATTENZIONE | La presente unità di controllo e monitoraggio è confacente alla EN 12830 qualora                      |
|------------|----------------------------------------------------------------------------------------------------|
| Δ          | venga utilizzata insieme a sonde per la rilevazione delle grandezze d'interesse confacenti alla 13485 |

.

| Questo è un prodotto di classe A. In un ambiente residenziale può provocare radiodisturbi. In tale evenienza l'utilizzatore potrebbe dover prendere contromisure adeguate                      |
|----------------------------------------------------------------------------------------------------|
| Dixell srl si riserva la facoltà di variare la composizione dei propri prodotti, senza darne comunicazione al cliente, garantendo in ogni caso l'identica e immutata funzionalità degli stessi |

| ATTENZIONE | Il cliente si assume la piena responsabilità e rischio per la configurazione del<br>prodotto al fine di ottenere i risultati relativi all'installazione e / o all'apparecchiatura /<br>sistema finale. Su richiesta del cliente e in seguito a un accordo specifico, Dixell<br>s.r.l. può essere presente durante l'avvio della macchina / applicazione finale, in<br>qualità di consulente, tuttavia, in nessuna circostanza l'azienda può essere ritenuta<br>responsabile per il corretto funzionamento dell'apparecchiatura / sistema finale. |
|------------|----------------------------------------------------------------------------------------------------|
|            |                                                                                                    |
| ATTENZIONE | Poiché i prodotti Dixell fanno parte di un livello molto elevato di tecnologia, è                                                                                                    |
|            | necessaria una fase di qualifica / configurazione / programmazione / messa in<br>servizio per utilizzarli nel miglior modo possibile. In caso contrario, questi prodotti<br>potrebbero non funzionare correttamente e Dixell non può essere ritenuta<br>responsabile. Il prodotto non deve essere utilizzato in modi diversi da quelli indicati<br>nella documentazione                                                                                                    |

### 1. SMALTIMENTO DEL PRODOTTO (RAEE)

In riferimento alla DIRETTIVA 2012/19/UE DEL PARLAMENTO EUROPEO E DEL CONSIGLIO del 4 luglio 2012 sui Rifiuti di Apparecchiature Elettriche ed Elettroniche (RAEE), e alle relative normative nazionali di attuazione, vi informiamo che gli utilizzatori di AEE nei nuclei domestici:

- sussiste l'obbligo di non smaltire i RAEE come rifiuti urbani misti e di effettuare una raccolta differenziata di tali RAEE;
- Per lo smaltimento dovranno essere utilizzati i sistemi di raccolta pubblici o privati previsti dalle leggi locali. E' inoltre possibile, a fine vita, riconsegnare al distributore l'apparecchiatura in caso di acquisto di una nuova.
- Questa apparecchiatura può contenere sostanze pericolose; un uso improprio o uno smaltimento non corretto potrebbe avere effetti negativi sulla salute umana e sull'ambiente.
- Il simbolo riportato sul prodotto o sulla confezione indica che il prodotto deve essere trattato con la raccolta differenziata.
- In caso di non corretto smaltimento possono essere applicate sanzioni come stabilito dalle vigenti leggi locali in materia di smaltimento dei rifiuti.

### 2. A CHI E' DESTINATO QUESTO MANUALE

La lettura di questo manuale è destinato a utilizzatori professionali quale ad esempio l'installatore di XWEB. Eventualmente anche l'amministratore della rete alla quale esso sarà collegato. Parte integrante di questo manuale sono i disegni meccanici del prodotto necessari per gli interventi e le

Parte integrante di questo manuale sono i disegni meccanici del prodotto necessari per gli interventi e le possibili modalità di configurazioni di rete.

### 3. CONFEZIONE

Prima di aprire la confezione assicurarsi che l'imballo sia integro e non presenti segni di urto o manomissioni. Prima di passare a qualsiasi operazione si raccomanda di controllare che nella scatola di XWEB-EVO siano presenti:

- 1 Unità XWEB-EVO
- 1 Cavo di alimentazione per il collegamento elettrico per rete Europea (solo versione XWEB500)
- 1 Guida rapida di installazione
- Connettori sconnettibili femmina

DIN

2x2 vie 1x3 vie 1x6 vie COOLMATE 1x7 vie

- 1 Jumper 2 vie
- Antenna modem (opz)
- Cavo telefonico RJ11-RJ11 (opz)

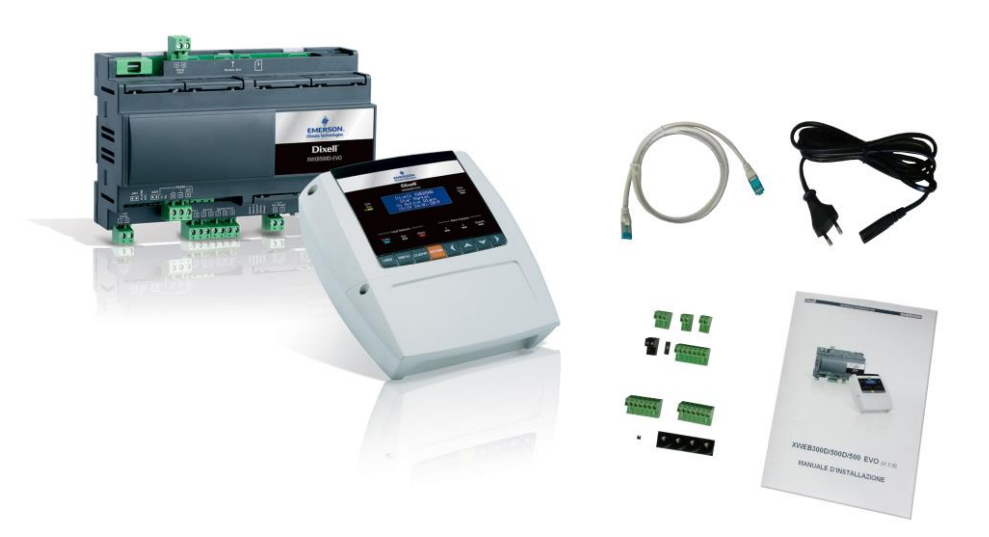

Se uno dei seguenti componenti risultasse danneggiato, non esitate a contattare il vostro rivenditore.

Potreste ricevere anche un modem -che non sarà incluso nella stessa confezione- come opzione al pacchetto. Quando lavorate con la connessione via modem, controllate sempre che il tipo di modem che state per installare sia un modello approvato da Dixell; pertanto Dixell non può essere ritenuta responsabile per il cattivo funzionamento di dispositivi da essa non espressamente approvati. La lista dei modelli supportati è presente nel manuale utente, presente nel sito Dixell alla sezione 'manuali'.

### 4. INSTALLAZIONE CONTROLLORE XWEB

Per l'installazione, il sistema XWEB-EVO non deve essere in alcun modo aperto. Nel caso di apertura della scatola la garanzia decade. L'installazione di XWEB-EVO può avvenire in modi diversi in base al modello ed al tipo di accesso per l'interfaccia utente che si vuole fornire all'utente finale. Le particolarità di tali tipi di connettività sono descritte in questo manuale.

ATTENZIONE: al fine di proteggere sia voi stessi che XWEB, l'accensione dell'unità deve avvenire solo quando tutti i dispositivi elettrici sono già stati collegati. Al fine di evitare un'accensione accidentale, inserire il cavo di alimentazione solo terminato il collegamento di tutte le altre unità esterne.

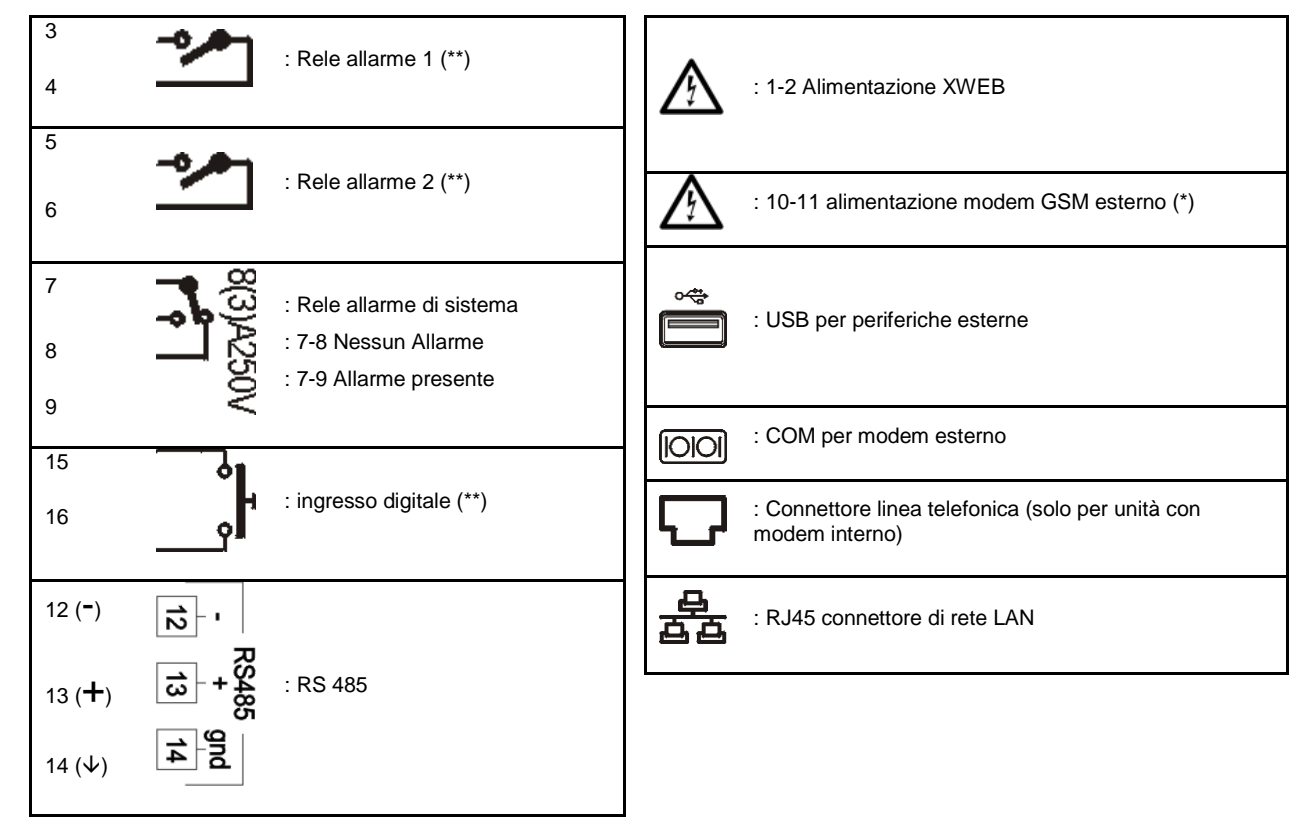

### MORSETTIERA (SOLO PER MODELLI DIN)

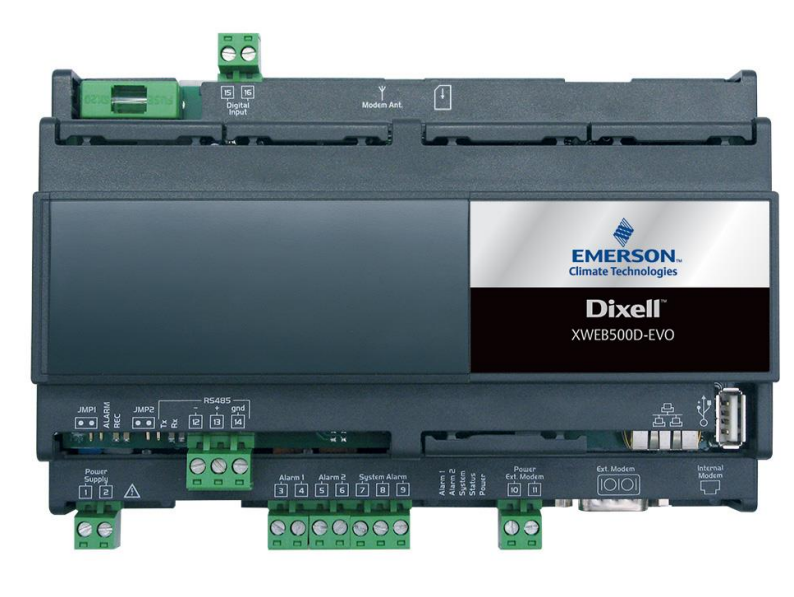

posizione dei morsetti su XWEB500D

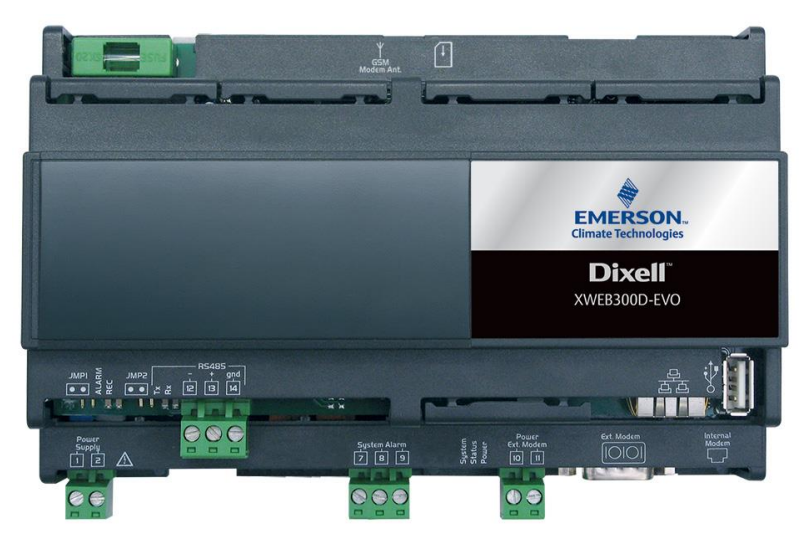

posizione dei morsetti su XWEB300D

LED

| Led    | Colore | Descrizione                        |
|--------|--------|------------------------------------|
| Alarm  | Rosso  | Allarme presente nella linea RS485 |
| Rec    | Blu    | Sistema in registrazione dati      |
| Power  | Verde  | Sistema acceso                     |
| Status | Verde  | Coda messaggi/eventi in invio      |
| System | Rosso  | Allarme di sistema                 |
| Alarm2 | Rosso  | Stato uscita relè 2 (**)           |
| Alarm1 | Rosso  | Stato uscita relè 1 (**)           |

(\*)= 12Vcc - 250mA. Modem supportato TC35-KIT (MC55i di Siemens, CINTERION L30960N2700A100),

Gatetel GT-HE910-EUD, Gatetel GT-HE910-NAD

(\*\*)= Solo per XWEB 500DIN

ATTENZIONE: Lo stato del led System è legato a quello del corrispondente relè "System alarm"

ATTENZIONE: per XWEB300D il 'relay sistema' come AUX assume la seguente logica:

- a riposo (XWEB spento) sono chiusi i contatti 7 e 9
- in caso di allarme chiude su 7-8
- all'accensione per qualche secondo chiude su 7-8. poi se non ci sono allarmi torna a riposo e chiude su 7-9.

ATTENZIONE: lo stato dei LED ALARM 1 e 2 corrispondono allo stato dei CONTATTI ALARM 1 e 2

- Led accesi a contatti in corto
- Led spenti a contatti aperti

In caso di alimentazione assente, i contatti sono normalmente aperti.

In caso di sistema alimentato, i contatti sono aperti o chiusi in base alla configurazione software insieme allo stato di allarme.

**ATTENZIONE**: usare sempre l'alimentazione del modem esterno dallo stesso XWEB per garantire il corretto invio dei messaggi (esempio SMS). Usare cioè il cavo in dotazione in nel KIT modem sui morsetti 10-11.

### MORSETTIERA (SOLO MODELLI "COOLMATE")

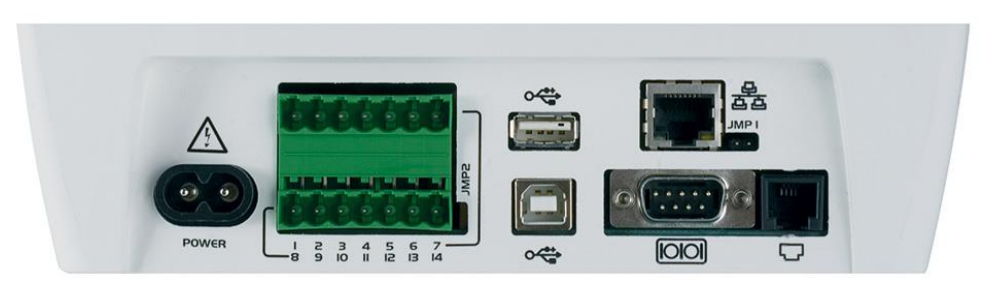

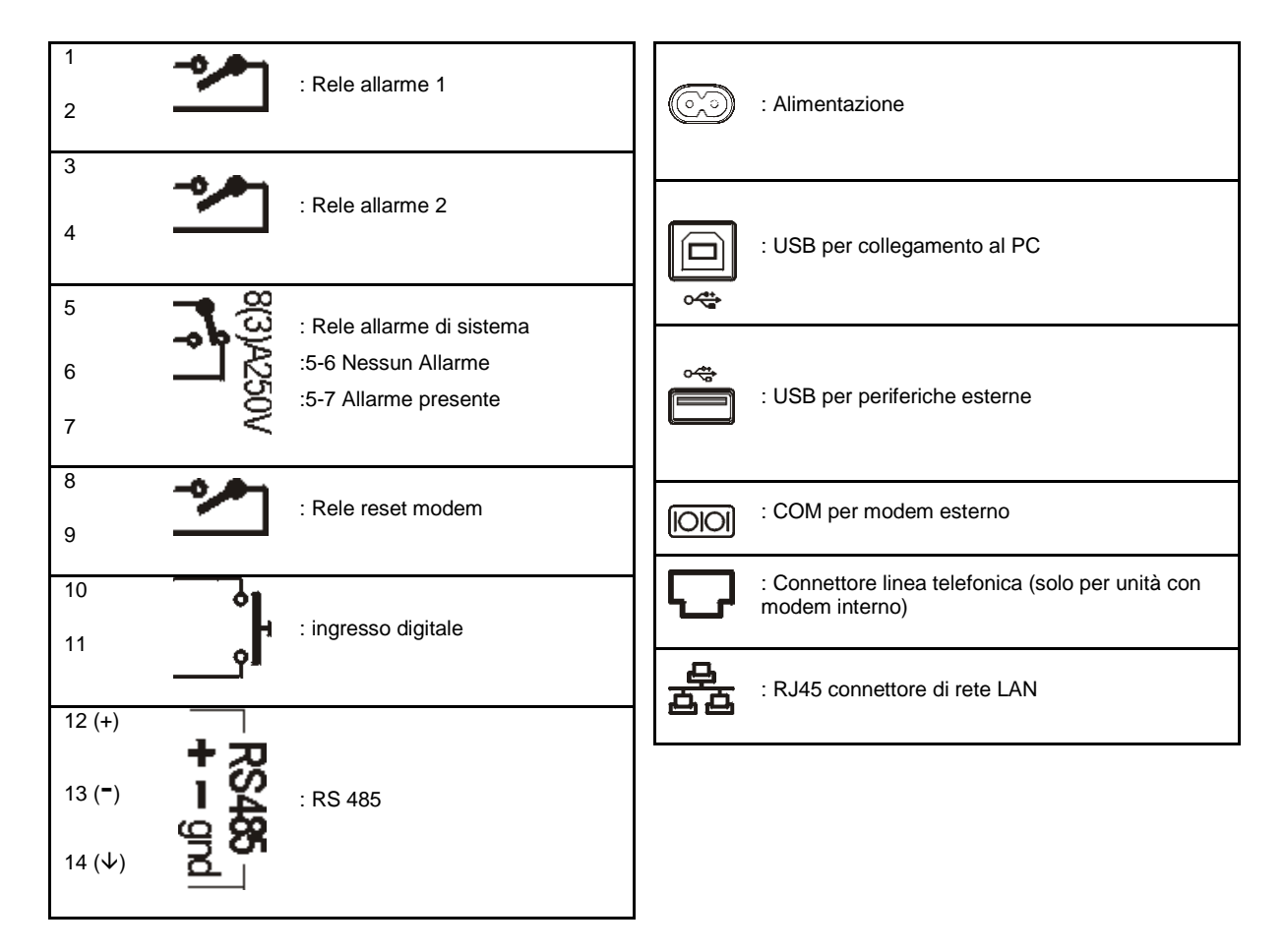

**ATTENZIONE**: per XWEB500 il relay 'reset modem' viene eccitato per reset, in condizioni di inutilizzo ogni due minuti; e prima di ogni uso (invio fax, dial-up, etc.). E' necessario inserire nel circuito di alimentazione del modem esterno questo relè per garantire il corretto invio dei messaggi (esempio SMS).

# Unit Pwr Local Network Tx/Rx Rec Alarm 1 2 System

XWEB500

| Led      | Colore | Descrizione                                              |
|----------|--------|----------------------------------------------------------|
| Unit Pwr | Verde  | Sistema acceso                                           |
| Status   | Verde  | Coda messaggi/eventi in invio                            |
| Tx/Rx    | Blu    | Acceso quando il sistema esegue operazioni sulla seriale |
| Rec      | Blu    | Sistema in registrazione dati                            |
| Alarm    | Rosso  | Allarme presente nella linea RS485                       |
| Alarm1   | Rosso  | Allarme relè 1                                           |
| Alarm2   | Rosso  | Allarme relè 2                                           |
| System   | Rosso  | Allarme di sistema                                       |

LED

### 5. INSTALLAZIONE CONTROLLORI IN CAMPO

XWEB-EVO dispone di una porta seriale RS485, sulla quale dovrà essere collegata la linea dei dispositivi controllori. La maggior parte dei dispositivi controllori Dixell è fornito di uscita seriale RS485, per collegare lo strumento ad XWEB-EVO senza necessitare di alcun modulo esterno e di nessun cavetto di connessione. Per accertarvi di questa possibilità controllate tra le caratteristiche del controllore, nel manuale del dispositivo stesso. Alcuni dispositivi Dixell tuttavia, possono non essere forniti di uscita seriale RS485 in forma diretta, ma può essere ottenuta tramite un piccolo convertitore esterno: XJRS485 oppure XJ485. Con questo si converte l'uscita -del controllore- da "TTL" a cinque fili in "485" a due fili. Se avete necessità di utilizzare il convertitore TTL/485, prestate attenzione nel:

- Tenere il cavo TTL lontano da qualsiasi fonte di disturbi elettromagnetici
- Collegare ogni modulo XJ485 allo strumento con il cavo TTL in dotazione con il modulo stesso
- Contrassegnare la polarità dell'uscita 485 che dovrà essere rispettata nel collegare gli strumenti alla rete

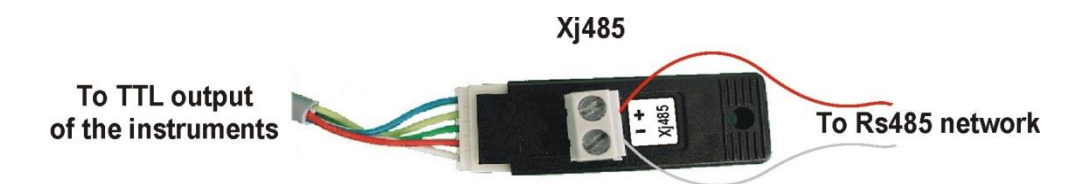

A seguire, una lista dei consigli operativi per ottenere il miglior risultato in termini di affidabilità della rete strumenti, di collegamento seriale RS485:

- Il cavo della linea seriale può essere del tipo a due fili più la schermatura, con sezione minima di 0,5mm2 (es. il BELDEN 8772). Tale cavo è consigliato per le sue caratteristiche tecniche e di mantenimento di qualità del segnale elettrico;
- Il cavo della linea seriale deve raggiungere tutte le postazioni dello strumento: controllate la planimetria dell'impianto e le varie distanze che il cavo dovrà percorrere;
- Il cavo della linea seriale può raggiungere la massima lunghezza di 1 km
- Rispettate le polarità indicate sullo strumento con quelle dei fili del cavo che porta alla seriale;
- Non eseguire ramificazioni nella linea:

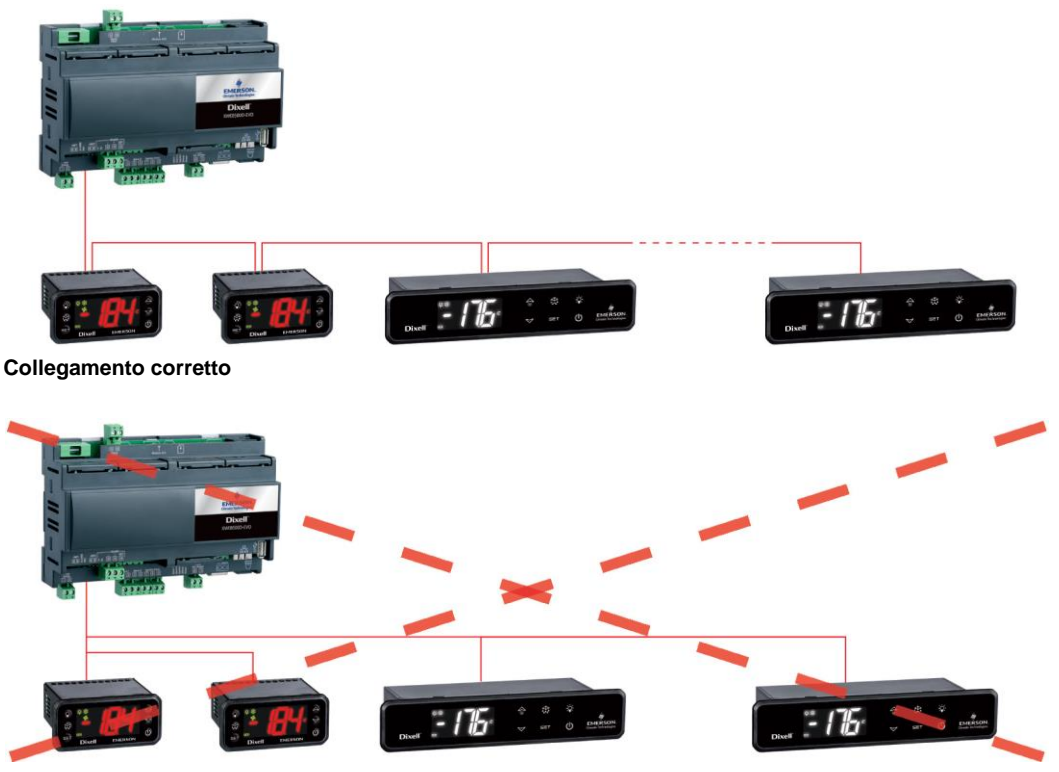

Collegamento errato

Mantenete II cavo seriale lontano da cavi di potenza e da qualsiasi possibile fonte di disturbo elettromagnetico

- Non collegate la schermatura del cavo seriale alla terra dell'impianto elettrico
- Non collegare il terminale "Gnd".
- Tracciate una mappa dell'installazione che state eseguendo: potrà esservi utile sia in caso di problemi, sia in caso di future modifiche

### 5.1 CONFIGURAZIONE CONTROLLORI

Sulla stessa linea ogni controllore va normalmente programmato con un proprio **indirizzo seriale unico**, tramite il parametro **Adr**. Fare riferimento al manuale di installazione dello strumento stesso per la procedura di accesso e modifica. Per ottenere una descrizione semplice delle categorie di appartenenza, suddividete la programmazione degli indirizzi in modo progressivo. Alcuni casi particolari sono elencati nelle pagine a seguire.

Per mantenere bilanciata la linea RS485, gli estremi devono essere terminati con una resistenza da 120Ω. Se XWEB si trova ad un estremo della linea RS485 è opportuno inserire la resistenza di terminazione da 120Ω sull'ultimo strumento e su XWEB. Per attivare la resistenza di fine linea inserire il ponticello in posizione 2 (dicitura JMP2). NON inserire il ponticello se XWEB si trova nel mezzo della linea RS485.

### 5.1.1 CONFIGURAZIONE SERIE XC400/600/800/900 E XH200/300/400

Questi strumenti presentano due indirizzi seriali e devono essere configurati uguali. Fare riferimento al manuale di installazione dello strumento stesso per la procedura di accesso e modifica.

### 5.1.2 CONFIGURAZIONE MODELLI XJA/XJP/XJM

La serie di strumenti XJA/XJP/XJM, sono configurabili con uno o più indirizzi modbus. Fate riferimento al loro manuale di installazione per le procedure di configurazione.

### 5.1.3 CONFIGURAZIONE DI ENERGY METERS E STRUMENTI DI TERZE PARTI

Si prega di configurare gli strumenti non Dixellcon la seriale a baudrate 9600bps, 8bit, Nessuna Parità e 1 bit di Stop (aka "9600,8,N,1). L'utilizzo di un'altra configurazione seriale potrebbe non essere riconosciuta da XWEB-EVO e questo porterebbe al funzionamento non corretto del dispositivo.

Per inserire strumenti non Dixell, ma previsti dal sistema (ad esempio l'Energy Analyzer Carlo Gavazzi) operare come segue:

a. Entrare in "Menu→Devices Setup" e scegliere un qualsiasi strumento presente. Per inserire l'Energy Analyzer "WM22-DIN-AV5" selezionare la voce "ENERG.ANAL"

b. Premere sul tab "Add/Remove Device(s)". E selezionare la libreria relativa al dispositivo dalla lista.

c. Drag'n'Drop sull'area 'Add Device(s)' e compilare le informazioni richieste su schermo

Tutti i dispositivi Modbus compatibili possiedono un uscita del tipo RS 485. Alcuni dispositivi compatibili possono non avere tale uscita in forma diretta, bensì ottenuta tramite un piccolo convertitore esterno che converte un'uscita tipo "TTL" a 5 fili in RS 485 (XJRS485 or XJ485). A seconda del modello del dispositivo accertarsi di questa caratteristica. Consultare allo scopo il manuale del dispositivo stesso.

Alla fine l'uscita RS 485 sarà caratterizzata da 2 morsetti, dotati di polarità, e tramite questi si dovrà formare la rete degli strumenti da controllare.

Seguire attentamente tali consigli per il miglior risultato in termini di affidabilità della rete.

- La linea seriale deve raggiungere tutte le postazioni dove gli strumenti devono essere controllati.
- Fare attenzione alla polarità della linea
- Ogni strumento va programmato con indirizzo proprio univoco tramite il parametro Adr.

Al fine di effettuare una installazione del sistema si consiglia di procurarsi:

- un cacciavite con punta a stella ed uno con punta a taglio;
- un PC con porta ethernet

L'installazione del sistema va effettuata osservando la figura sotto che raffigura il pannello posteriore di XWEB-EVO e seguendo i punti elencati:

- 1. Fissare il dispositivo XWEB-EVO nella posizione in cui poi verrà utilizzato.
- Collegare la rete elettrica tramite il cavo di alimentazione in dotazione(1). Disporre la spina di alimentazione in modo che sia facilmente accessibile in qualsiasi momento.
- 4. Effettuare i collegamenti di RS485, dei relè e degli ingressi digitali, eventualmente terminare e/o polarizzare la linea;
- Collegare l'eventuale linea telefonica e/o il cavo di rete LAN;
- Collegare gli eventuali modem : modem interno oppure modem esterno (5) ed utilizzare cavo di lunghezza inferiore ai 10 m.

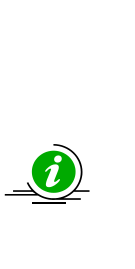

Per tutelare la sicurezza degli operatori e salvaguardare il sistema XWEB, prima di effettuare qualsiasi operazione, collegare il sistema alla rete elettrica tramite l'apposito cavo in dotazione. Il cavo di alimentazione deve essere l'ultimo ad essere rimosso.

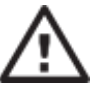

- Evitare nel modo più assoluto il passaggio diretto tra operatori (per evitare fenomeni di induzione elettrostatica e conseguenti scariche);
- Una tensione di alimentazione elettrica diversa da quella prescritta può danneggiare seriamente il sistema;
- Errori di connessione (e collegamenti diversi da quelli indicati) possono comportare pericoli per la sicurezza degli operatori e causare guasti al sistema oltre che agli strumenti ad esso collegati;
- Inserire all'esterno dell'apparecchiatura uno o più dispositivi di sezionamento facilmente accessibili per separare l'apparecchiatura dalla rete di alimentazione;
- Non utilizzare lo strumento in ambienti con gas infiammabili.
- Non modificare lo strumento in alcun modo.

### 5.1.4 CARATTERISTICHE TECNICHE

| Caratteristiche tecniche                                                 |                                                                                                    |
|--------------------------------------------------------------------------|----------------------------------------------------------------------------------------------------|
| Alimentazione                                                            | 24V or 100-230V (DIN models)<br>230V ("COOLMATE" models)                                                                                                    |
| Potenza                                                                  | 15VA Max (DIN models)<br>20VA Max ("COOLMATE" models)                                                                                                    |
| Tensioni e correnti massime applicabili ai morsetti<br>AUX1-2-3          | 24V                                                                                                    |
| Condizioni di funzionamento (temperature, umidità,<br>cond. Particolari) | T: 10-60°C R.H.20-85% (non-condensing) (DIN<br>models)<br>T: 0-60°C, R.H. 20-85% (non-condensing)<br>("COOLMATE" models)                                                                                                    |
| Sicurezza elettrica (norme di riferimento)                               | Norma EN 60950-1                                                                                                    |
| Compatibilità elettromagnetica (norme di riferimento)                    | Immunità<br>EN 61000-6-2:2005<br>EN 55024:1998 + /A1:2001 +/A2:2003<br>EN 61000-4-2:2009<br>EN 61000-4-3:2006 +/A1:2008<br>EN 61000-4-4:2004<br>EN 61000-4-5:2006<br>EN 61000-4-6:2009<br>EN 61000 -4 -8:1993 +/ A1:2001<br>EN 61000-4-11:2004<br>Emissioni |
|                                                                          | EN 55022:2006+/A1:2007<br>EN 61000-3-2:2006 +/A1:2009 +/A2:2009<br>EN 61000-3-3 :2008                                                                                                    |
| Massima corrente al dispositivo USB                                      | 200 mA                                                                                                    |

| Modem interno: lista paesi supportati |                     |               |                 |  |
|---------------------------------------|---------------------|---------------|-----------------|--|
| Argentina                             | France              | Latvia        | Russia          |  |
| Australia                             | Germany             | Liechtenstein | Singapore       |  |
| Austria                               | Greece              | Lithuania     | Slovak Republic |  |
| Belgium                               | Hong Kong, S.A.R.of | Luxembourg    | Slovenia        |  |
|                                       | China               |               |                 |  |
| Brazil                                | Hungary             | Malaysia      | South Africa    |  |
| Canada                                | Iceland             | Malta         | Spain           |  |
| Chile                                 | India               | Mexico        | Sweden          |  |
| China                                 | Indonesia           | Netherlands   | Switzerland     |  |
| Cyprus                                | Ireland             | New Zealand   | Taiwan          |  |
| Czech Republic                        | Israel              | Norway        | Thailand        |  |
| Denmark                               | Italy               | Philippines   | Turkey          |  |
| Estonia                               | Japan               | Poland        | United Kingdom  |  |
| Finland                               | Korea               | Portugal      | United States   |  |

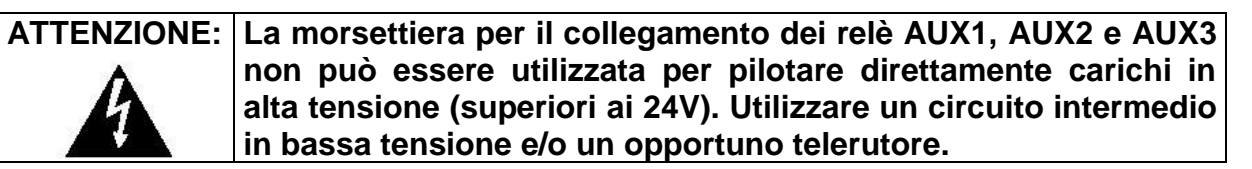

## LED

| Led            | Colore | Descrizione                                                                   |
|----------------|--------|-------------------------------------------------------------------------------|
| Pwr            | Verde  | Acceso quando il sistema è alimentato                                         |
| HDD            | Blu    | Acceso quando il disco esegue operazioni fisiche di scrittura                 |
| Rec            | Blu    | Acceso quando il sistema sta registrando i dati                               |
| Ser1/Ser2      | Blu    | Acceso quando il sistema esegue letture e/o scritture sulla porta seriale 485 |
| Mdm            | Blu    | Acceso quando il sistema esegue operazioni col modem<br>analogico             |
| DI1/DI2        | Blu    | Acceso quando il sistema rileva l'ingresso digitale come attivo               |
| Aux1/Aux2/Aux3 | Blu    | Acceso quando il sistema imposta l'uscita relay come attiva                   |
| Alarm          | Rosso  | Acceso quando il sistema rileva un allarme                                    |

Se si prevede l'uso di periferiche esterne, collegarle all'unità sempre prima della sua accensione. Attenzione: collegare le periferiche esterne sempre e solo prima di accendere XWEB-EVO. In caso di necessità consultare il manuale di istruzione del singolo apparato collegato.

Dopo l'avvio del sistema si visualizzerà la pagina iniziale (detta anche pagina di login). Digitate nome-utente e password per accedere.

Notare che l'interfaccia utente per il collegamento è la stessa indipendentemente dal tipo di accesso effettuato: locale PC, Intranet o Internet.

### 6. CONNETTIVITÀ REMOTA

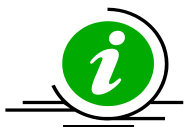

L'utente o l'installatore di XWEB-EVO possono accedere all'interfaccia utente integrata attraverso display e tastiera solo per XWEB500 COOLMATE. E per tutti i modelli attraverso l'interfaccia web di un PC che dovrà essere opportunamente collegato e configurato per un collegamento con XWEB via porta Ethernet.

Le prestazioni nell'uso di un PC come terminale di interfaccia utente sono maggiori rispetto all'uso della connettività locale pertanto se ne consiglia l'uso soprattuto in fase di prima configurazione.

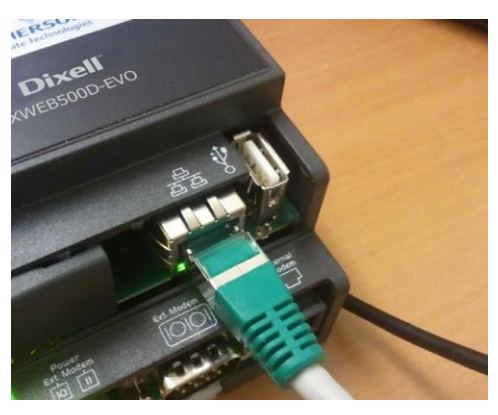

Il PC che si vuole usare per il collegamento dovrà attenersi e supportare le caratteristiche minime per l'installazione ed uso del seguente software:

### 6.1 DESKTOP

| -                                | _         |                 |
|----------------------------------|-----------|-----------------|
| Browser                          | Support   | Minimum Version |
| Microsoft Internet Explorer (IE) | NOT       |                 |
|                                  | SUPPORTED |                 |
| Microsoft Edge                   | SUPPORTED | 12+             |
| Mozilla Firefox                  | SUPPORTED | 28+             |
| Google Chrome                    | SUPPORTED | 29+             |
| Apple Safari                     | SUPPORTED | 9+              |
| Opera                            | SUPPORTED | 17+             |

### 6.2 MOBILE

| Browser                 | Support   | Minimum Version |
|-------------------------|-----------|-----------------|
| Apple iOS Safari        | SUPPORTED | 9+              |
| Android Stock           | SUPPORTED | 4.4+            |
| Android Google Chrome   | SUPPORTED | 29+             |
| Android Mozilla Firefox | SUPPORTED | 28+             |

Tutti i computers più recenti sono in grado di soddisfare questi requisiti. Si consiglia comunque di avvalersi del consiglio di un esperto di informatica per la valutazione dei computers da acquistare e/o già di vostro possesso.

Nelle sezioni a seguire, si forniranno indicazioni generali sulle possibili configurazioni di rete, atte al collegamento tra XWEB-EVO ed il Vostro computer. Sin da subito Vi raccomandiamo di avvalervi di esperti di informatica e/o del Vostro amministratore di rete per la valutazione delle configurazioni più adatte alle Vostre esigenze.

Softwares quali antivirus, firewall, toolbars (ad esempio YAHOO e/o GOOGLE) possono impedire la corretta visualizzazione delle pagine di XWEB-EVO. Consigliamo di verificare la configurazione di questi softwares ed aggiungere alla loro eventuale lista dei siti sicuri l'indirizzo IP di XWEB-EVO. Per i firewalls assicurarsi che le porte 80 e 22 siano mappate verso XWEB-EVO in modo tale che possa essere raggiunto dall'esterno.

### 6.3 CONNETTIVITÀ CON CAVO INCROCIATO

L'accesso locale dal PC e il modo più veloce per la gestione del setup. È possibile collegare un PC ad XWEB-EVO tramite l'interfaccia di rete fornita col connettore 'RJ45 Ethernet connector'. Il collegamento tra i due dovrà essere eseguito tramite cavo di rete incrociato (aka 'cavo cross'). Tale cavo è disponibile in qualsiasi negozio di informatica.

Dopo la connessione fisica, lanciate il browser del Vostro PC ed inserite nella barra degli indirizzi <u>http://192.168.0.150</u> (indirizzo di default di XWEB-EVO 300/500EVO). La visualizzazione della pagina iniziale (aka pagina di login) completerà la procedura di connessione. Digitate nome-utente e password per cominciare ad utilizzare il Vostro XWEB-EVO.

**Attenzione:** prerequisito per poter eseguire il collegamento correttamente è la compatibilità della classe IP tra l'indirizzo di XWEB-EVO e quello dell'interfaccia di rete del Vostro PC. Per esempio, con l'interfaccia di rete XWEB-EVO configurata a 192.168.0.200, l'interfaccia di rete del Vostro PC può essere configurata con a 192.168.0.15

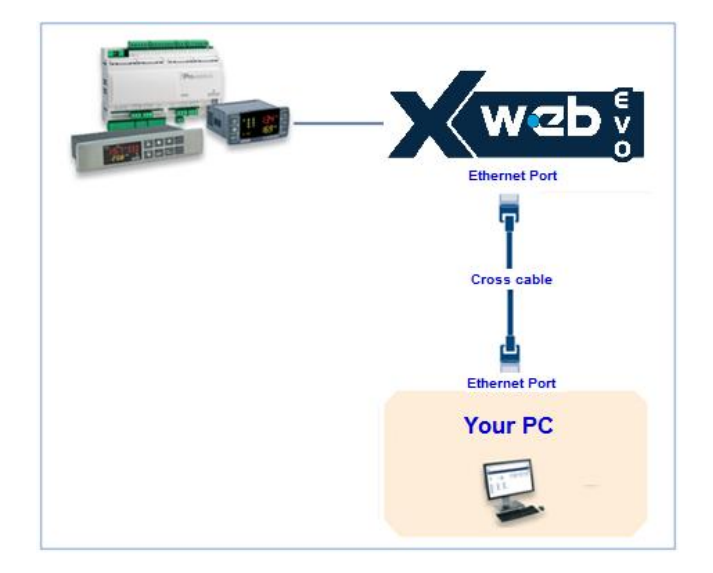

Per poter configurare l'interfaccia di rete del Vostro PC sono normalmente necessari privilegi di amministrazione. Fare riferimento alla documentazione del sistema operativo del Vostro PC. La figura che segue mostra i passaggi da eseguire per configurare l'interfaccia di rete di un PC con WINDOWS 7.

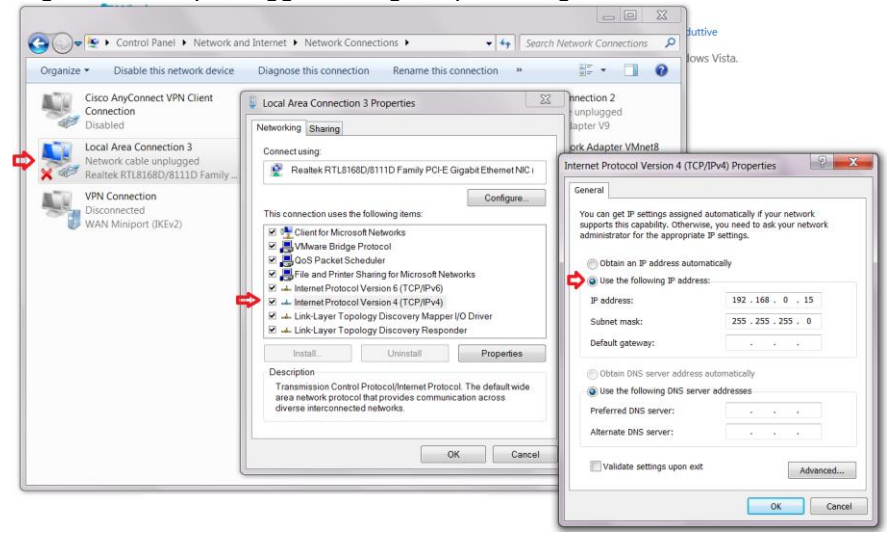

### 6.4 CONNETTIVITÀ MODEM

Il collegamento via modem permette la connessione tra PC e XWEB-EVO attraverso la rete telefonica. Questo tipo di connessione si rende solitamente necessario in mancanza di una connessione internet disponibile su rete locale LAN. Requisito è una linea telefonica analogica (no ISDN) e la si consiglia dedicata all'uso esclusivo di XWEB-EVO.

Attenzione: utilizzare esclusivamente il modem fornito o consigliato da Dixell. I modem esterni supportati sono: XWEBMODEM a 230/100 o 24V.

Non acquistate modem differenti da quelli qui riportati. Dixell non può essere ritenuta responsabile per nessun tipo di danno conseguente all'utilizzo di modem non ufficializzati. Collegare il modem alla porta seriale presente sul retro dell'unità utilizzando il cavo fornito con il modem stesso. Collegare il modem alla linea telefonica usando il cavo fornito dal costruttore, fare attenzione all'eventuale presenza di un centralino telefonico per accedere alla linea esterna.

La procedura per la connessione è divisa in due parti:

### 6.4.1 CREAZIONE DEL COLLEGAMENTO DI ACCESSO REMOTO

La configurazione del Vostro PC prevede la creazione di una connessione di 'accesso remoto'. Le immagini a seguire identificano i passi da eseguire per completare la procedura di creazione del collegamento di accesso remoto con WINDOWS 7.

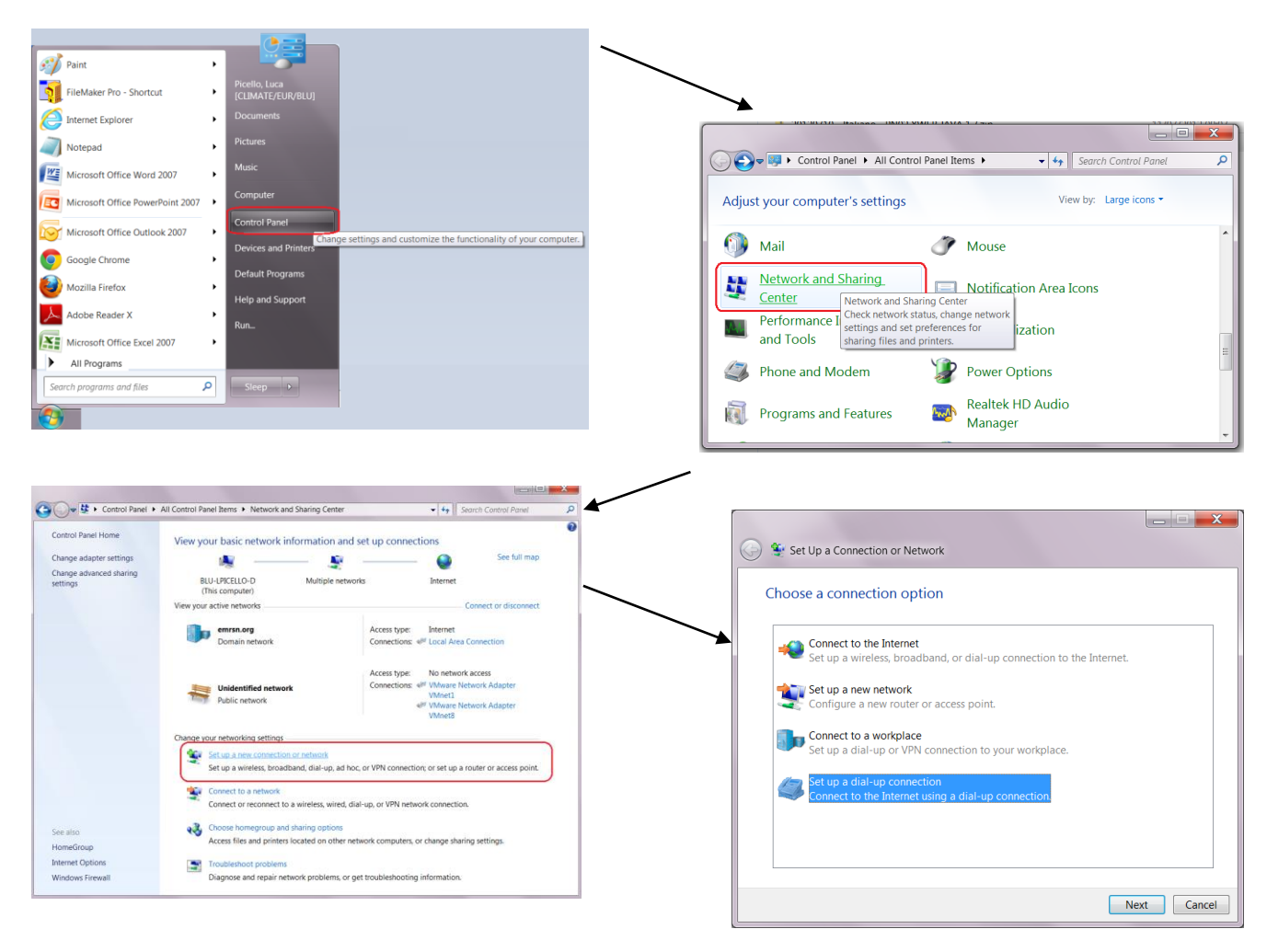

| G                                                                                                    | Create a Dial-up Connection   |                                        |               |  |
|----------------------------------------------------------------------------------------------------|-------------------------------|----------------------------------------|---------------|--|
|                                                                                                    | Type the information from     | n your Internet service provider (ISP) |               |  |
|                                                                                                    | <u>D</u> ial-up phone number: | 0,04379833                             | Dialing Rules |  |
|                                                                                                    | <u>U</u> ser name:            | dixell                                 |               |  |
|                                                                                                    | Password:                     | •••••                                  |               |  |
|                                                                                                    |                               | Show characters                        |               |  |
|                                                                                                    |                               | <u>Remember this password</u>          |               |  |
|                                                                                                    | Connection <u>n</u> ame:      | XWEB DIRECT MODEM                      |               |  |
| Allow other people to use this connection<br>This option allows anyone with access to this computer to use this connection. |                               |                                        |               |  |
|                                                                                                    | <u>I don't have an ISP</u>    |                                        |               |  |
| •                                                                                                    |                               | (                                      | Create Cancel |  |

Inserire il numero di telefono della linea alla quale XWEB-EVO è collegato. Se è presente un centralino e la cifra da comporre per la linea esterna è 0, inserire: 0,04379833. Inserire '**dixell**' come parametri di connessione di nome utente e password. Dare un nome che identifichi l'XWEB-EVO che si vuole contattare con la chiamata.

### 6.4.2 ESECUZIONE DELLA CHIAMATA DI ACCESSO REMOTO

Una volta terminata la parte di configurazione, instaurate la chiamata all'XWEB come da immagini qui sotto che rappresentano la procedura di chiamata utilizzando un computer con WINDOWS 7.

| Control Panel Home               | View your basic network information a                                              | nd set up connections                                                                                                    | Currently connected to:                        | ÷4      |
|----------------------------------|------------------------------------------------------------------------------------|----------------------------------------------------------------------------------------------------|------------------------------------------------|---------|
| Change adapter settings          | s                                                                                  | See full map                                                                                                    | contently connected to:                        |         |
| Change advanced sharing settings | BLU-LPICELLO-D Multiple ne<br>(This computer)                                      | tworks Internet                                                                                                    | Internet access                                |         |
|                                  | View your active networks                                                          | Connect or disconnect                                                                                                    | Vnidentified network No network access         |         |
|                                  | emrsn.org<br>Domain network                                                        | Access type: Internet<br>Connections: Internet                                                                                                    | Dial-up and VPN                                | ^       |
|                                  | Unidentified network Public network                                                | Access type: No network access<br>Connections: 4 <sup>pt</sup> VMware Network Adapter<br>VMnet1<br>4 <sup>pt</sup> VMware Network Adapter<br>VMnet8 | Dial-up Connection Wireless Network Connection | <u></u> |
|                                  | Change your networking settings                                                    |                                                                                                    |                                                |         |
|                                  | Set up a new connection or network<br>Set up a wireless, broadband, dial-up, ac    | hoc, or VPN connection; or set up a router or access point.                                                                                         |                                                |         |
|                                  | Connect to a network<br>Connect or reconnect to a wireless, wired                  | d, dial-up, or VPN network connection.                                                                                                    |                                                |         |
| See also<br>HomeGroup            | Choose homegroup and sharing options<br>Access files and printers located on other | r network computers, or change sharing settings.                                                                                                    | Open Network and Sharing Center                |         |
| Internet Options                 | Troubleshoot problems                                                              |                                                                                                    |                                                |         |

Una volta instaurata la connessione tra il Vostro PC e XWEBEVO, accedete attraverso il browser all'indirizzo <u>http://192.168.1.200</u>. La corretta visualizzazione della pagina iniziale (aka pagin di login) termina la verifica dell'esecuzione dell'intera procedura.

### 6.5 CONNETTIVITÀ INTRANET ("O COLLEGAMENTO LAN") E VPN

Questa tipologia di collegamento vi permetterà di accedere a XWEB-EVO da un qualsiasi PC collegato alla rete locale. Questo tipo di connessione dovrà essere utilizzato anche per configurare XWEB-EVO per la connessione da internet tramite VPN (Virtual Private Network). Quest'ultimo tipo di connessione, una volta instaurata, porta il Vostro PC -- collegato ad internet -- a far parte della rete locale di XWEB-EVO.

Attenzione: la connessione alla rete locale della Vostra azienda presume venga gestita da personale qualificato e/o dall'amministratore di rete. Il quale, deve poter essere in grado di assegnare a XWEB-EVO un valido indirizzo IP e di poter fornire -- per il Vostro PC -- eventuali softwares e credenziali se volete utilizzare per l'accesso una rete VPN.

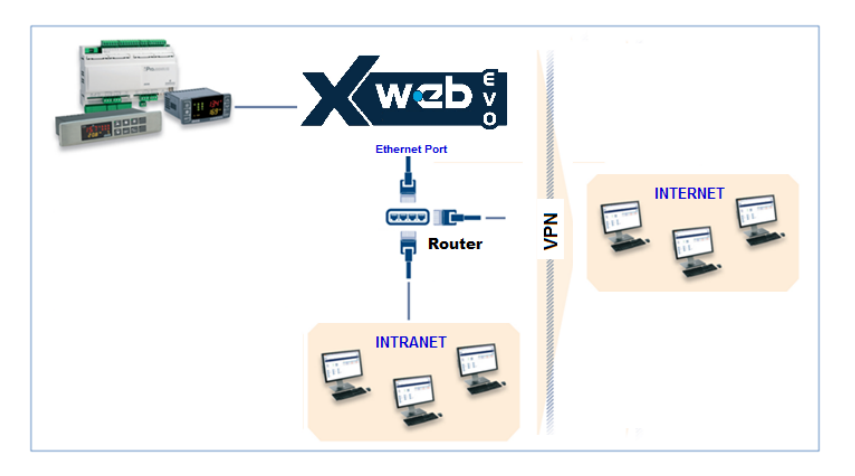

Prima di collegare XWEB-EVO alla rete, verificate che l'indirizzo IP che desiderate usare per XWEB-EVO sia effettivamente libero e quindi utilizzabile. Potreste eseguite un PING a quell'indirizzo e se al PING si riceve almeno una risposta (Reply) l'indirizzo và cambiato in quanto risulta già utilizzato.

Esempio:

| C:\Windows\system32\cmd.exe                                                                                                    | _ 0                                  | x |
|----------------------------------------------------------------------------------------------------|--------------------------------------|---|
| C:\>ping 10.100.82.201 C command to verify the IP address                                                                                                    |                                      | * |
| Pinging 10.100.82.201 with 32 bytes of data:<br>Reply from 10.100.82.201: bytes:32 time:34ms TTL=62<br>Reply from 10.100.82.201: bytes:32 time(1ms TTL=62<br>Reply from 10.100.82.201: bytes:32 time(1ms TTL=62<br>Reply from 10.100.82.201: bytes:32 time(1ms TTL=62 | iddress is<br>eed to<br>eb with<br>! |   |
| Ping statistics for 10.100.82.201:<br>Packets: Sent = 4, Received = 4, Lost = 0 (0% loss),<br>Approximate round trip times in milli-seconds:<br>Minimum = Oms, Maximum = 34ms, Average = 8ms                                                                          |                                      |   |
| C:\>_                                                                                                    |                                      |   |
|                                                                                                    |                                      | * |

Un altro modo per scoprire quali sono gli indirizzi IP già utilizzati su una linea è con l'uso del comando ARP. Si consiglia di leggerne la documentazione relativamente al sistema operativo che state utilizzando e/o o di rivolgervi a personale qualificato per la configurazione delle reti.

Prima di collegare XWEB-EVO alla rete, si prega di configurarne l'IP (e gli altri parametri della configurazione di rete) utilizzando la connessione locale diretta (con schermo, tastiera e mouse) oppure con la connessione locale PC con cavo incrociato. Una volta impostati i parametri di rete è possibile collegare XWEB-EVO alla rete locale con un cavo standard RJ45. Collegatevi dal vostro PC ad XWEB-EVO aprendo il browser ed inserendo l'indirizzo IP di XWEB-EVO sulla barra degli indirizzi. L'indirizzo di default è: <u>http://192.168.0.150</u>. Memorizzare l'indirizzo nella lista dei preferiti.

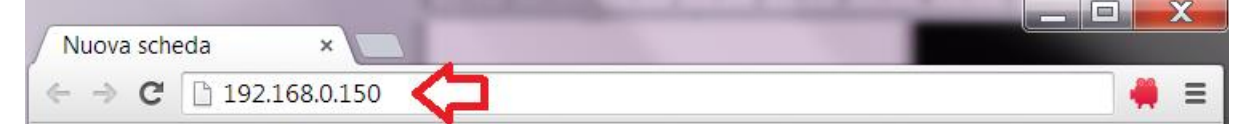

### 6.6 CONNETTIVITÀ INTERNET SU IP PUBBLICO

Questa tipologia di collegamento vi permetterà di accedere direttamente ad XWEB da un qualsiasi PC collegato ad internet senza dover installare – sul Vostro PC – alcun software addizionale.

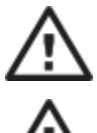

Attenzione: la connessione alla rete Internet presume venga gestita da personale qualificato e/o dall'amministratore di rete.

Per poter collegare il Vostro XWEBEVO ad Internet serve avere un 'indirizzo IP pubblico e statico', che deve essere espressamente richiesto al Vostro ISP (Internet Service Provider). Indicate al Vostro ISP, che volete installare un webserver: questo lo aiuterà a riconoscere le Vostre necessità e a fornirvi una connessione adeguata. È vivamente consigliato farsi fornire di tutti i dettagli del contratto di fornitura per la gestione di eventuali future problematiche di connessione.

Il collegamento ad internet è possibile in presenza di un router. La sua configurazione, così come quella di XWEBEVO dipendono dai dati forniti dal Vostro ISP. In funzione del tipo di contratto il provider può fornire il Router oppure il cliente può acquistarlo separatamente.

Fornire al Vostro ISP e/o amministratore di rete le porte di XWEBEVO (lato LAN)

- 80 (usata per accessi HTTP)
- 22 (usata per accessi SSH)

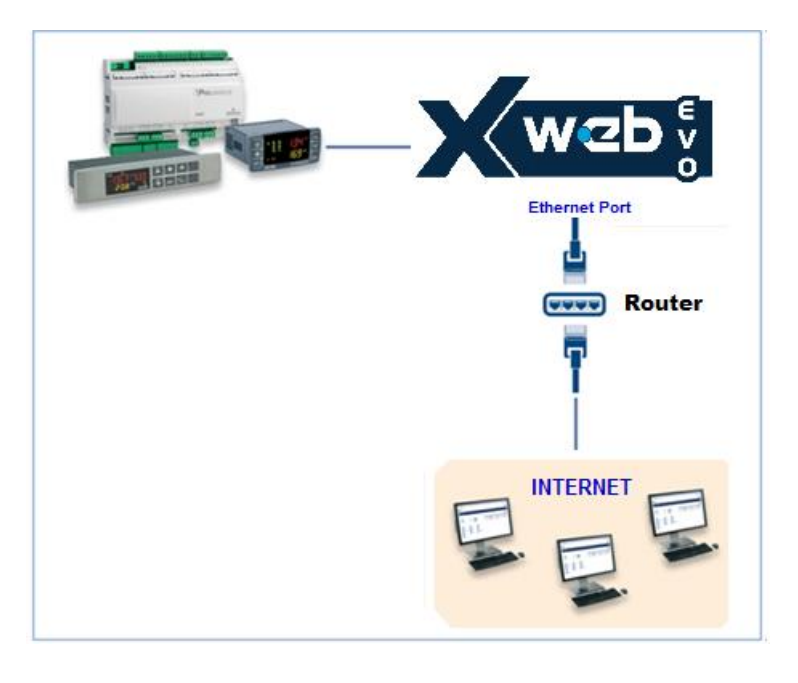

### 7. OPERATIVITA'

Per le procedure operative si prega di far riferimento al MANUALE OPERATIVO, alla sezione "Download Manuali" del sito <u>http://www.dixell.com</u> dove è presente la versione aggiornata.

### 8. DATI DI SISTEMA

Compilate la tabella sottostante, eseguire una fotocopia e tenerla vicina ad XWEB.

| HostName           | <br>[ esempio: myXWEB001 ]                    |
|--------------------|-----------------------------------------------|
| IP Address         | <br>[ esempio: 192.168.0.123 ]                |
| Gateway            | <br>[ esempio: 192.168.0.1 ]                  |
| DNS                | <br>[ esempio: 8.8.8.8 ]                      |
| SMTP               | <br>[ esempio: 192.168.0.14 ]                 |
| Indirizzo E-mail   | <br>[ esempio: <u>myXWEB001@company.com</u> ] |
| Modem              |                                               |
| Numero di telefono |                                               |

### 9. TRADEMARKS

Consider It Solved and Intelligent Store are trademarks and Emerson Climate Techologies and the Emerson Climate Technoloties logo are service marks and trademarks of Emerson Electric Co.

Windows and Internet Explorer are a registered trademarks of Microsoft Corporation in the United States and other countries.

Oracle and Java are registered trademarks of Oracle and/or its affiliates.

Google is a registered trademark of Google Inc.

Firefox is a registered trademark of the Mozilla Foundation.

Yahoo! is a registered trademark of Yahoo! Inc.

Linux is a trademark registered to Linus Torvalds.

Other names may be trademarks of their respective owners.

| 10. NOTE |      |      |  |
|----------|------|------|--|
|          | <br> | <br> |  |
|          | <br> | <br> |  |
|          |      |      |  |
|          | <br> | <br> |  |
|          | <br> | <br> |  |
|          |      |      |  |
|          |      |      |  |
|          | <br> | <br> |  |
|          | <br> | <br> |  |
|          |      |      |  |
|          | <br> | <br> |  |
|          | <br> | <br> |  |
|          |      |      |  |
|          | <br> | <br> |  |
|          | <br> | <br> |  |
|          |      |      |  |

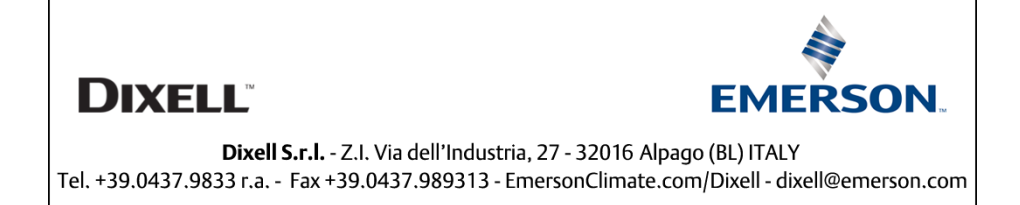